# Scopus Supporting Excellence in Research and Learning

Matthieu Ravillon Account Development Manager Elsevier, Amsterdam

### What will we cover?

- Citation Tracker
- Author and Affiliation searching
  - H-Index explanation
- Journal Analyzer
- 2Collab
- Online demo

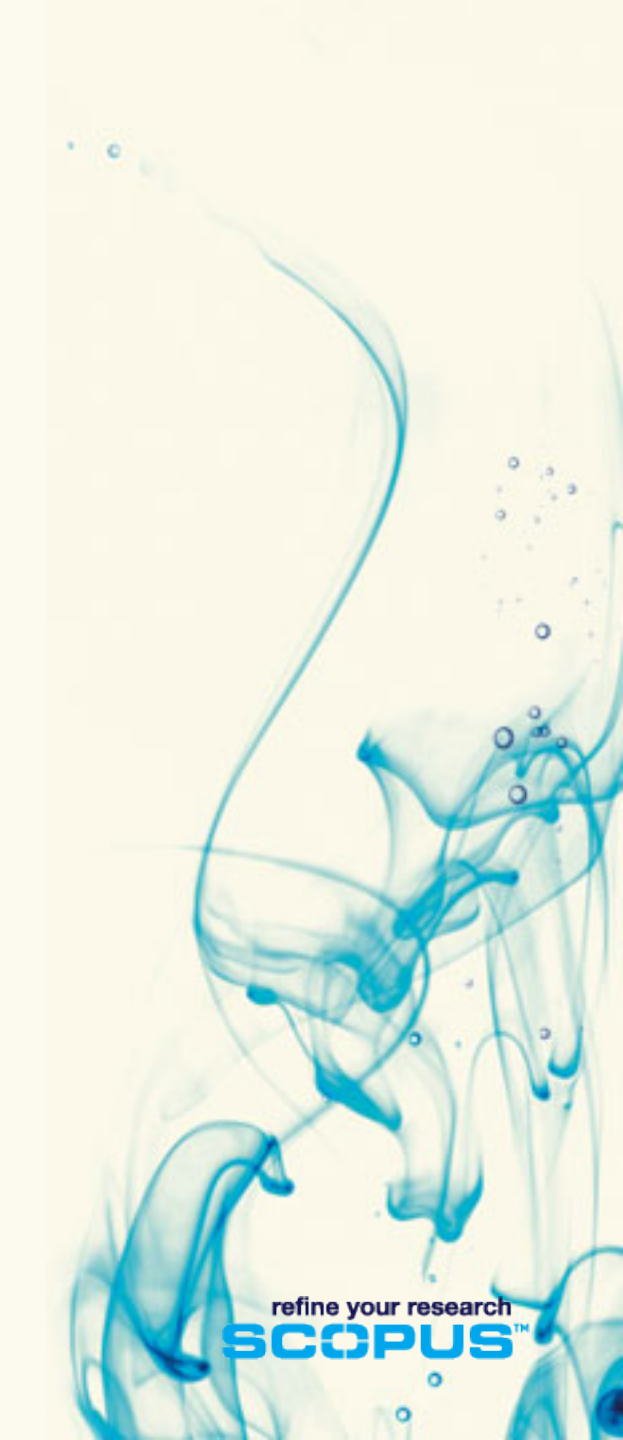

### **Citation Tracker**

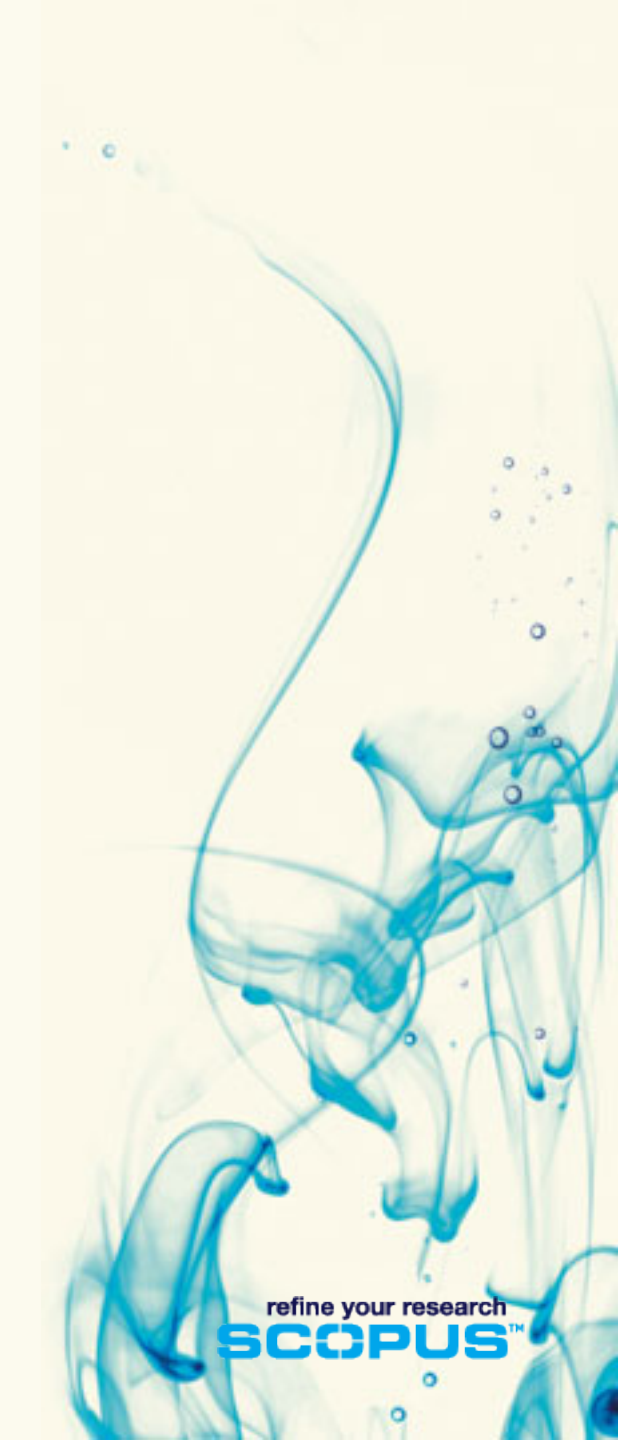

### **Citation Tracker: what is it?**

- Real-time calculation of citations overview for:
  - A selection of articles
  - A selection of articles or all the articles by one specific author
  - All articles published by one specific journal for a given year
- All citation counts and links to articles are displayed on the same screen
- Easy to print and export

### **Citation Tracker: possible applications**

- Grant application for research groups
- Recruitment
- Evaluation of a university, department or research group's scientific output
- Choosing a mentor for a master or PhD program

### How to use it:

#### Select the articles to be analyzed:

- Run a keyword/author/affiliation search and select the articles from results, or
- Search/browse for the journal you want to analyze
- From the results list or journal page, click on: Citation tracker
- Citation Tracker

Adjust the parameters if necessary (date range, exclude self citation sort articles by date/citations) and click on

• You can also save this list of articles for future reference and print or export the Citation Overview

#### **Select results from a keyword search:**

|          |                                                                                                    |                                                                                      |             |                                                                                      | LITIKS   |
|----------|----------------------------------------------------------------------------------------------------|--------------------------------------------------------------------------------------|-------------|--------------------------------------------------------------------------------------|----------|
| ldress 🙆 | xA%3a60&sot=b&sdt=b&sl=55&s=%28TITLE-AB5-KEY%28riboflavin%2 <mark>9+</mark> AND+TITLE-A                                                                                                    | BS-KEY%28migraine%29%29&origin=                                                      | searchbasic | &txGid=NJpiE8sjqCzd6nz6UGt1MxA%                                                      | ₀3a6 🚩 🛔 |
|          |                                                                                                    |                                                                                      |             |                                                                                      |          |
| 🗘 Res    | sults: 94                                                                                                    | Search wit                                                                           | hin result: | s                                                                                    | G        |
| ſ        | - 🕞 🚍 🖸 Outpu <mark>:</mark> ) 🛄 Citation tracker ) 🔮 Add to list ) Select: 🗌 All 🗸 Pa                                                                                                    | ge                                                                                   |             | 1 to 2                                                                               | 20 Next) |
| , ↓      | Document (sint by relevance)                                                                                                    | Author(s)                                                                            | ∼ Date      | Source Title                                                                         | Cited I  |
| 1. 🔽     | "Natural" or alternative medications for migraine<br>prevention<br><u>Abstract + Refs</u> <u>View at Publisher</u>                                                                          | Evans, R.W., Taylor, F.R.                                                            | 2006        | <i>Headache</i> 46 (6), pp.<br>1012-1018                                             | 0        |
| 2. 🔽     | What dietary modifications are indicated for migraines?<br>Abstract + Refs                                                                                                    | <u>Crawford, P., Simmons,</u><br><u>M.</u>                                           | 2006        | <i>Journal of Family<br/>Practice</i> 55 (1), pp. 62-<br>63+66                       | 0        |
| 3. 🔽     | Medications for migraine prophylaxis<br>Abstract + Refs View at Publisher                                                                                                    | Modi, S., Lowder, D.M.                                                               | 2006        | American Family<br>Physician 73 (1), pp. 72-<br>78                                   | <u>1</u> |
| 4. 🔽     | Characteristics of status epilepticus in MELAS. Analysis of<br>four cases   [Características del estado del mal epiléptico<br>en MELAS. Análisis de cuatro casos]<br><u>Abstract + Refs</u> | <u>Ribacoba, R., Salas-Puig,</u><br>J., <u>González, C.,</u><br><u>Astudillo, A.</u> | 2006        | <i>Neurologia</i> 21 (1), pp. 1-<br>11                                               | 0        |
| 5. 🔽     | Alternative medicine in migraine: Is it ever a good<br>alternative?<br>Abstract + Refs                                                                                                    | <u>Tepper, S.J.</u>                                                                  | 2005        | Headache and Pain:<br>Diagnostic Challenges,<br>Current Therapy 16 (2),<br>pp. 69-74 | 1        |
| 6. 🔽     | Alternative medicine in migraine: Is it ever a good<br>alternative?<br>Abstract + Refs                                                                                                    | Tepper, S.J.                                                                         | 2005        | <i>Consultant</i> 45 (6), pp.<br>662-666                                             | O        |
| 7. 🗹     | Behavioral approach to migraine<br>Abstract + Refs View at Publisher                                                                                                    | Farmer-Cady, K.                                                                      | 2005        | <i>Clinics in Family Practice</i><br>7 (3 SPEC. ISS.), pp.<br>493-506                | 0        |
| 8. 🔽     | Migraine prophylaxis<br>Abstract + Refs View at Publisher                                                                                                    | Graff-Radford, S.B.                                                                  | 2005        | <i>Clinics in Family Practice</i><br>7 (3 SPEC. ISS.), pp.<br>445-462                | 0        |
| 9. 🗹     | Migraine and tension headachea complementary and                                                                                                    | <u>Woolhouse, M.</u>                                                                 | 2005        | Australian family                                                                    | 0        |

#### Adjust the parameters, export or print it:

| SCOPUS                                               |            |           |            |            |            |            |       |             |                                             | <u>Register</u>   <u>Login</u> ⊞ <sup>4</sup> |
|------------------------------------------------------|------------|-----------|------------|------------|------------|------------|-------|-------------|---------------------------------------------|-----------------------------------------------|
| Search Sources Analytics My Alerts My                | List       | My Prof   | ile        |            |            |            |       |             |                                             | 👰 Live Chat 🗿 Help                            |
| Quick Search Go                                      |            |           |            |            |            |            |       |             |                                             | Brought to you by 💿 Library catalogue         |
| Citation Overview Citations received sind            | e 199      | 96        |            |            |            |            |       |             |                                             |                                               |
| This is a citation overview for a set of 50 document | ts.        |           |            |            |            |            |       |             |                                             | 🕞 Export 🛛 📇 Print                            |
| Overview options                                     |            |           |            | Close      |            |            |       |             |                                             |                                               |
| Exclude from citation overview: 🗌 Self citation:     | s of all · | authors   |            |            |            |            |       |             |                                             |                                               |
| Sort Documents Date Range 4                          | $\land$    |           |            |            |            |            |       |             |                                             |                                               |
| Year descending 👻 2007 👻 to 2009 👻                   |            | Update    | e Overv    | iew        |            |            |       |             |                                             |                                               |
|                                                      |            |           |            |            |            |            |       |             |                                             |                                               |
|                                                      |            |           |            |            | Citatio    | ons        |       |             | □ <u>h index = 18</u>                       |                                               |
| 50 Cited Documents save to list                      |            | <2007     | 2007       | 2008       | 2009       | subtotal   | >2009 | total       | Document <i>h</i> index                     |                                               |
|                                                      | Total      | <u>55</u> | <u>223</u> | <u>443</u> | <u>289</u> | <u>955</u> | 0     | <u>1010</u> | 🖄 h-graph                                   |                                               |
| 1 🗌 2009 On-wire lithography: Synthesis,             |            |           |            |            |            | O          |       | 0           | Of the 50 documents<br>considered for the h |                                               |
| 2 🔲 2009 Redox-activating dip-pen nanolit            |            |           |            |            | 1          | 1          |       | 1           | index, 18 have been                         |                                               |
| 3 🗌 2009 Curvature-Induced base pair "Sli            |            |           |            |            | 1          | 1          |       | 1           | Scopus doos not have                        |                                               |
| 4 📃 2009 Polyvalent DNA nanoparticle conj            |            |           |            |            | 3          | <u>3</u>   |       | 3           | complete citation                           |                                               |
| 5 🗌 2008 Topographically flat, chemically            |            |           |            |            |            | 0          |       | 0           | published before 1996.                      |                                               |
| 6 📃 2008 A self-correcting inking strateg            |            |           |            |            | 1          | 1          |       | 1           | More Information                            |                                               |
| 7 🔲 2008 Surface Plasmon-Mediated energy             |            |           |            |            | 3          | <u>3</u>   |       | 3           |                                             |                                               |
| 8 🔲 2008 Multiplexed lipid dip-pen nanoli            |            |           |            |            | 3          | <u>3</u>   |       | 3           |                                             |                                               |
| 9 🔲 2008 Polymer pen lithography                     |            |           |            | 1          | 5          | <u>6</u>   |       | <u>6</u>    |                                             |                                               |
| 10 🔲 2008 Mechanistic study of photomediat           |            |           |            | 2          | <u>5</u>   | Z          |       | Z           |                                             | -                                             |
| 11 🗌 2008 Polyethylene glycol as a novel r           |            |           |            | 1          |            | 1          |       | 1           |                                             |                                               |
| 12 🔲 2008 Detection of HIV-1 p24 Gag in pl           |            |           |            |            |            | 0          |       | 0           |                                             |                                               |
| 13 🗌 2008 Rationally designed nanostructur           |            |           |            | <u>3</u>   | <u>20</u>  | 23         |       | 23          |                                             |                                               |
| 14 🔲 2008 Electrically biased nanolithogra           |            |           |            | 2          | 4          | <u>6</u>   |       | <u>6</u>    |                                             |                                               |
| 15 🗌 2008 Thermodynamically controlled sep           |            |           |            |            | 4          | 4          |       | 4           |                                             |                                               |
| 16 🔲 2008 Spectroscopically enhancing elec           |            |           |            | <u>3</u>   | 4          | z          |       | z           |                                             |                                               |
| 17 🗌 2008 Kinetically controlled, shape-di           |            |           |            | 2          | 2          | 4          |       | 4           |                                             |                                               |
| 18 🗌 2008 A DNA - Gold nanoparticle-based            |            |           |            | <u>6</u>   | 12         | <u>18</u>  |       | <u>18</u>   |                                             |                                               |
| 19 🗌 2007 Nano-flares: Probes for transfec           |            |           |            | <u>12</u>  | <u>13</u>  | 25         |       | 25          |                                             |                                               |
| one                                                  |            |           |            |            |            |            |       |             |                                             | 🕒 Internet 🔍 100% 👻                           |

### Author Identifier: The problem

- How to distinguish between an author's articles and those of another author sharing the same name?
- How to group an author's articles together when his or her name has been recorded in different ways?
   (e.g. Stambrook, P and Stambrook, P.J.).
- Scopus Author Identifier was developed to tackle this problem.

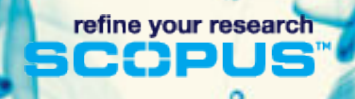

### **Solving the problem**

- Scopus tackles these problems by analyzing the data available in all publication records such as...
  - Author Names
  - Affiliation
  - Co-authors
  - Self citations
  - Source title
  - Subject area
- ...and using this data to group all articles
  - that belong to a specific author.

### How does it work? 1-Use the Author Search to find an author

#### SCOPUS

Search Sources My Alerts My List My Profile

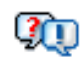

Brou

Scop

Bookmarking in Scopus: 2Collab - the free collaborative research tool to connect, share and explore.

| Basic Sea   | arch Author Searc           | n Advanced Se    | arch                 | Enter affiliation  |
|-------------|-----------------------------|------------------|----------------------|--------------------|
|             | Last Name                   |                  | Initials or First Na | and select         |
| Author:     | menard                      |                  | S                    | subject area in    |
|             | E.g., smith                 |                  | E.g., j.l.           | order to limit the |
| Affiliation | tumori                      |                  |                      | number of          |
| Anniacion.  | E.g., university of toronto |                  |                      | results            |
|             | Subject Areas 🛈             |                  |                      |                    |
|             | 📃 Life Sciences             | 📃 Physical Scien | ices                 |                    |
|             | 🛃 Health Sciences           | 📃 Social Science | 95                   |                    |
|             |                             |                  |                      | 😋 Search 🖸 Clear   |

| 🕘 Sc  | opus  | - Author Search Re                                                      | sults: menard, s,                                                   | , tumori, Health Sciences                                                                           | - Microsoft Internet Explorer                            |                       |                |          |
|-------|-------|-------------------------------------------------------------------------|---------------------------------------------------------------------|----------------------------------------------------------------------------------------------------|----------------------------------------------------------|-----------------------|----------------|----------|
| File  | e Edi | : View Favorites                                                        | Tools Help                                                          |                                                                                                    |                                                          |                       |                | <b>1</b> |
| Links | ۵     | iustomize Links   👸 Fre                                                 | e Hotmail 🛛 🕘 Windo                                                 | ws 🛛 😻 Windows Marketplace                                                                          | 🗃 Windows Media                                          | Address 餐 http://w    | <b>⊻</b> 🔁 © B | ack 🕶 🎽  |
| Sele  | ect o | ne or more author                                                       | rs and click <b>sho</b>                                             | w documents or citati                                                                               | ion tracker.                                             |                       |                | ~        |
| C     | Au    | thor Results: 7                                                         | Citation tracke                                                     | r 🐣 Feedback Select: [                                                                              | All 🗖 Page                                               |                       | Page 1 of 1    |          |
|       | Ļ     | ^ Authors                                                               | Documents                                                           | Subject Area                                                                                        | Affiliation (most recent)                                | City                  | Country        |          |
| 1.    |       | <b>Ménard, S.</b><br>Menard, S.                                         | C <u>Details</u><br>C <u>10</u><br>∃ <u>Show Last Title</u>         | Biochemistry,<br>Genetics and<br>Molecular Biology;<br>Medicine; Immunology<br>and Microbiology;    | Istituto Nazionale dei Tumori -<br>Milano                | Milan                 | Italy          |          |
| 2.    |       | Menard, S.                                                              | C <u>Details</u><br>C <u>4</u><br>⊕ <u>Show Last Title</u>          | Immunology and<br>Microbiology;<br>Biochemistry,<br>Genetics and<br>Molecular Biology;<br>Medicine; | Istituto Nazionale dei Tumori -<br>Milano<br>From the re | sults paq             | Italy          |          |
| з.    |       | Menard, S.                                                              | © <u>1</u>                                                          | Medicine;<br>Biochemistry,<br><del>Genetic</del> s and<br>Molecul <mark>a</mark> r Biology          | Milan select the n                                       | nost comp<br>her # of | olete          |          |
| 4.    | ✓     | <b>Ménard, Sylvie</b><br>Menard, Silvie<br>Menard, S.<br>Menard, Sylvie | <ul> <li>Details</li> <li>239</li> <li>E Show Last Title</li> </ul> | Biochemistry,<br>Genetics and<br>Molecular Biology;<br>Medicine; Immunology<br>and Microbiology;    | Milan articles) and DETAILS                              | d click on            |                |          |
| 5.    |       | <b>Menard, Sylvie</b><br>Mènard, Sylvie<br>Ménard, Sylvie               | ⊡ <u>1</u><br>⊞ <u>Show Last Title</u>                              | Medicine; Immunology<br>and Microbiology;<br>Biochemistry,<br>Genetics and<br>Molecular Biology;    | Istitut<br>Milano                                        |                       |                |          |
| 6.    |       | Ménard, Sylvie                                                          | □ <u>1</u>                                                          | Medicine                                                                                            | Istituto Nazionale dei Tumori -<br>Milano                | Milan                 | Italy          |          |
| 7.    |       | Menard, Sylvie                                                          | □ <u>1</u><br><u>Show Last Title</u>                                | Medicine;<br>Biochemistry,<br>Genetics and                                                          | Istituto Nazionale dei Tumori -<br>Milano                | Milan                 | Italy          | ~        |
| -     | star  | t 💿 Inbox - I                                                           | Mi 🏠 SCOPUS                                                         | 5- 💽 Microsoft                                                                                      | 😂 Scopus 🍟 untitled 🦉                                    |                       | EN 🗘 🖸 🛒 🍊 🏹 🤅 | 10:43    |

#### **Author Profiles**

Every author with more than 1 article in Scopus has an Author Profile.

The profile shows valuable information about the author, such as:

- •Variations of his names already grouped together,
- Most recent affiliation
- Number of articles on Scopus and the citations that these articles received
- List of co-authors
- •Author's H Index

•The feedback button allows authors to group profile together and ask for corrections.

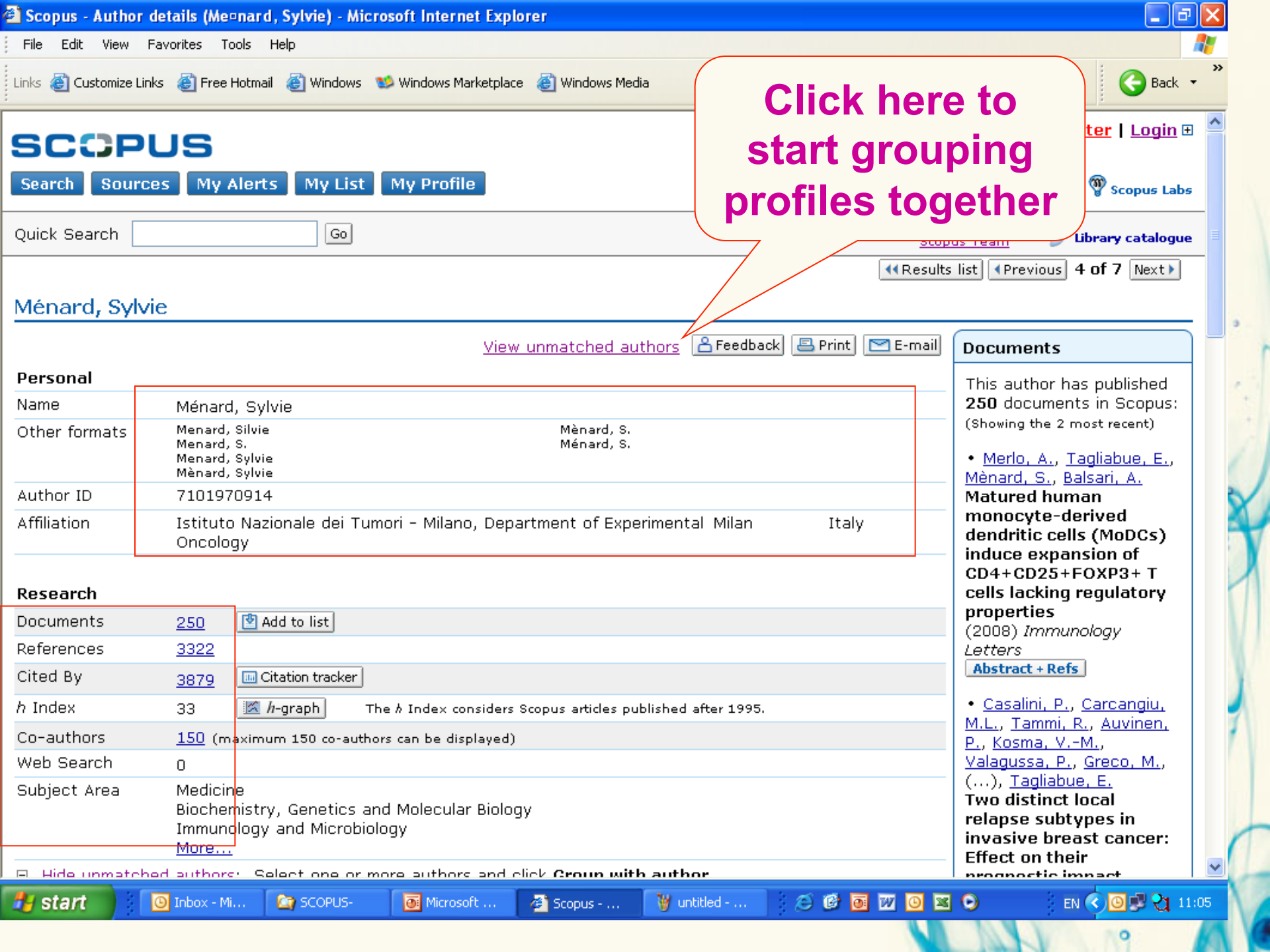

| Scopus - Add Unmatched Authors - Microsoft Internet Exposition                                                                                                    | plorer 📃 🗗 🔀                                                                                                    |
|----------------------------------------------------------------------------------------------------|----------------------------------------------------------------------------------------------------|
| File Edit View Favorites Tools Help                                                                                                    |                                                                                                    |
| Links 🙋 Customize Links   🙆 Free Hotmail 🛛 👸 Windows 😻 Windows                                                                                                    | ; Marketplace 💩 Windows Media Address 🙆 http://w 💌 🔁 Go 🤇 Back 🝷                                                                                                    |
| Quick Search Go                                                                                                    | Brought to you by 😏 Library catalogue                                                                                                    |
| Add Unmatched Authors 103 unmatched authors found for: Me ard, Sylvie ID 7101970914  Return  Affiliation  E.g., university of toronto                                                                                      | A link to a details page is only<br>shown for authors with more than<br>one document in Scopus.<br>Documents with insufficient data<br>may not be matched, this can lead<br>to more than one entry in the<br>results list for the same author.<br><u>More information</u> |
| Refine Results Select one or more authors and click Group with auth Author Results: 103 Group with author Select: All Page                                                                                                 | nor. Select other variations to be                                                                                                    |
| Authors Group the selected authors with this author Ar<br>1.  ✓ Menard, Sylvie □ 1 Medicine;<br>Ménard, Sylvie      Show Last Title Immunology<br>Ménard, Sylvie Microbiolog<br>Biochemistri<br>Genetics ar<br>Molecular B | and grouped together and click on<br>( and y;<br>(y,<br>nd<br>siology;                                                                                                    |
| 2. ☑ Menard, Sylvie □ <u>1</u> Medicine;                                                                                                    | 'y,<br>nd<br>Jiology                                                                                                    |
| 3. <b>✓ Menard, Sylvie</b> □ <u>1</u> Medicine;                                                                                                    | Istituto Nazionale dei Tumori – Milan Italy<br>'y, Milano<br>nd<br>ijology                                                                                                    |
| 🛃 start 💿 Inbox - Mi 🔄 SCOPUS- 💽 Micr                                                                                                    | osoft 🧧 Scopus 🦉 untitled 😂 🙆 📴 🕎 🧿 🗷 💿 🛛 EN 🔇 🗿 🛒 😋 11:25                                                                                                    |

| 🕙 Scopus - Author deta | ails (Me¤nard, Sylvie) - Mi                                        | crosoft Internet Explo                    | rer                                 |                        |                         |                |                                             |                                          | J ×    |
|------------------------|--------------------------------------------------------------------|-------------------------------------------|-------------------------------------|------------------------|-------------------------|----------------|---------------------------------------------|------------------------------------------|--------|
| File Edit View Favo    | rites Tools Help                                                   |                                           |                                     |                        |                         | Links હ 🤇      | » Address                                   | G • <sup>°</sup>                         |        |
| Affiliation            | Istituto Nazionale dei<br>Oncology                                 | Tumori - Milano, Depa                     | artment of                          | Experimental N         | Ailan Italy             | / n<br>d<br>ii | nonocyte-d<br>lendritic cell<br>nduce expa  | erived<br>ls (MoDCs<br>nsion of          | ;) ^   |
| Research               | Ménard, Sylvie                                                     |                                           | Total i                             | ncluding <u>3 grou</u> | ped Authors             | C              | D4+CD25+I<br>ells lacking                   | FOXP3+ T<br>regulator                    | y      |
| Documents              | <u>250</u>                                                         | 🔮 Add to list                             | <u>252</u>                          | 🔮 Add to list          |                         | н<br>()        | 2008) <i>Immul</i>                          | nology                                   |        |
| References             | <u>3322</u>                                                        |                                           | <u>3326</u>                         |                        |                         |                | etters<br>Abstract + Refe                   | =                                        |        |
| Cited By               | <u>3879</u>                                                        | 🛄 Citation tracker                        | <u>3978</u>                         | 🛄 Citation tracke      | er                      |                | Hostidee ( Ref.                             |                                          |        |
| h Index                | 33<br>The & Index considers Sco                                    | h-graph<br>pus articles published aff     | 33<br>ter 1995.                     | 🔀 h-graph              |                         | •              | <u>Casalini, P.,</u><br>1.L., <u>Tammi,</u> | . <u>Carcangiu</u><br>R., <u>Auviner</u> | և<br>Դ |
| Co-authors             | 150 (maximum 150 co-a                                              | ithors can be displayed)                  | 150 (m                              | avimum 150 co-a        | uthors can be display   | ued)           | <u>., Kosma, V.:</u><br>'alagussa, P.       | <u>-m.</u> ,<br>, <u>Greco, M</u> .      |        |
| Web Search             | <u>150</u> (maximum 150 co a)                                      | unors can be displayed)                   | <u>100</u> (ii                      | axiiilaiii 100 co a    | idations can be display | (              | ), <u>Tagliabu</u>                          | <u>ie, E.</u>                            |        |
| Subject Area           | Medicine<br>Biochemistry, Genetics<br>Immunology and Micro<br>More | : and Molecular Biolog<br>biology         | ЭУ                                  |                        |                         | <br>    <br>   | wo distinct<br>elapse subt<br>puaciuo bro   | ypes in<br>st cance                      | r:     |
| Grouped Authors        | You have grouped 3<br>To store this group in                       | unmatched author<br>my profile, click Sav | <mark>s with Mel</mark><br>e group. | ]nard, Sylvie.         | N                       | ow tha         | it the                                      |                                          | _      |
|                        | ← XDelete Select: [                                                | All                                       |                                     |                        |                         | profile        | e is                                        |                                          |        |
|                        | Menard, Sylvie<br>ID 23018938300                                   | © <u>1</u>                                |                                     |                        | com                     | plete y        | /ou c                                       | an "                                     | or     |
|                        | Menard, Sylvie<br>ID 17835343300                                   | © <u>1</u>                                |                                     |                        | sav                     | e this         | grou                                        | р                                        |        |
|                        | Menard, Sylvie                                                     | ⊡ <u>1 Å Details</u>                      |                                     |                        | a                       | nd asl         | <b>k</b> for                                |                                          |        |
|                        | ✓ Save group                                                       | Feedback                                  |                                     |                        | corre                   | ection         | s usi                                       | na                                       | -      |
|                        | authors                                                            |                                           |                                     |                        |                         |                |                                             |                                          |        |
|                        |                                                                    |                                           |                                     |                        | th                      | e feed         | back                                        | it                                       | ced    |
| History                |                                                                    |                                           |                                     |                        |                         | butte          | n                                           |                                          |        |
| Publication range      | 1971-Present                                                       |                                           |                                     |                        |                         | NULL           |                                             |                                          | ~      |
| <                      |                                                                    |                                           |                                     |                        |                         |                |                                             |                                          | >      |
| 🐉 start 🔰 🔯            | Inbox - Mi 🏠 SCOPUS-                                               | Microsoft                                 | 🕘 Scopus                            | . 🦉 untitled           | 🖉 🕑 💽                   | W 🖸 🛛 O        | EN                                          | 0022                                     | 11:32  |

| Scopu   | s - Author Feedba  | ick - Microsoft Internet Explorer                                                                                 |             | _ 7 🛛                |
|---------|--------------------|----------------------------------------------------------------------------------------------------|-------------|----------------------|
| File Ec | dit View Favorites | ; Tools Help                                                                                                    | Address     | )• * 🦺               |
| Autho   | or Feedback        |                                                                                                    |             | ^                    |
| Please  | send us your co    | omments or suggestions concerning the author details. Thank you.                                                  |             |                      |
| (* = R  | Required fields)   |                                                                                                    |             |                      |
| N       | ame:               | Eduardo Ramos *                                                                                                   |             |                      |
| E.      | -mail Addross      | e ramossilva@elsevier.com *                                                                                       |             |                      |
| L       | mun Autress.       | Note: You may be contacted via this e-mail address if we require further information about your request/comments. |             |                      |
| S       | ubject:            | Group these author names 🔷 *                                                                                      |             |                      |
|         | uthors:            | "Ménard, Sylvie", 7101970914                                                                                      |             |                      |
|         |                    | "Menard, Sylvie", 23018938300 "Menard, Sylvie", 17835343300 "Menard, Sylvie", 16319225000                         |             |                      |
| We      | ebpage:            | http://                                                                                                    |             |                      |
|         |                    | E. g., bibliography or information that could assist us in handling your request.                                 |             |                      |
| С       | omments:           |                                                                                                    |             |                      |
|         |                    |                                                                                                    |             |                      |
|         |                    | Send Cancel                                                                                                    |             |                      |
| Search  | Sources N          | My Alerts My List My Profile                                                                                      | 🕐 Help 🦓 Sa | copus Labs           |
|         |                    |                                                                                                    |             | >                    |
| AL eta  | rt Do Inhos        | w - Mi 🐚 SCOPUS- 📓 Microsoft 🖓 Scopus - 🕅 untitled - 🖉 🚳 👼 🕅 🔯 😡                                                  |             | <b>1 11 01</b> 11:37 |

#### H-Index in the author details page

| SCOPL                     | IS                                                      |                                    | <u>Register</u>   <u>Login</u> 🗄                            |
|---------------------------|---------------------------------------------------------|------------------------------------|-------------------------------------------------------------|
| Search Sources            | Analytics My Alerts My List My Profile                  | (                                  | 🛺 Live Chat 🕐 Help 🦓 Scopus Labs                            |
| Quick Search              | Go                                                      |                                    | Brought to you by 💿 <u>Library cataloque</u><br>Scopus Team |
|                           |                                                         | ≪Results list                      | Previous 8 of 9834 Next                                     |
| Russell, David            | Ν.                                                      |                                    |                                                             |
|                           | Find unmatched au                                       | uthors 🐣 Feedback 📇 Print 🕅 E-mail | Documents                                                   |
| Personal                  |                                                         |                                    | This author has published                                   |
| Name                      | Russell, David W.                                       |                                    | 290 documents in Scopus:                                    |
| Other formats             | Russell, D. A. Russell, Dav                             | id                                 | (Showing the 2 most recent)                                 |
|                           | Russell, D. W.                                          |                                    | • Kotti, T., Head, D.D.,                                    |
| Author ID                 | 7403670617                                              |                                    | McKenna, C.E., Russell,                                     |
| Affiliation               | University of Oslo, Department of Neurology             | Oslo Norway                        | Biphasic requirement for                                    |
|                           |                                                         |                                    | geranylgeraniol in                                          |
| Research                  |                                                         |                                    | hippocampal long-term                                       |
| Documents                 | 290 Add to list E-mail alert                            |                                    | (2008) Proceedings of the                                   |
| References                | 3511                                                    |                                    | National Academy of                                         |
| Cited By                  | 10636 Citation tracker E-mail alert                     |                                    | States of America                                           |
| h Index                   | 52 K h-graph The h Index considers Scopus articles publ | ished after 1995.                  | Abstract + Refs                                             |
| Co-authors                | 150 (maximum 150 co-authors can be displayed)           |                                    | • Hu, J., Renaud, G.,                                       |
| Web Search                | 34                                                      |                                    | Golmes, T., Ferris, A.,                                     |
| Subiect Area              | Biochemistry, Genetics and Molecular Biology            |                                    | R. F., Hughes, S. H., ()                                    |
| 5                         | Medicine                                                |                                    | Dunbar, C.E.                                                |
|                           | Multidisciplinary<br>More                               |                                    | Reduced Genotoxicity of                                     |
|                           | authors                                                 |                                    | Virus Vectors in Rhesus                                     |
| a <u>rind drinatofiet</u> | addiors                                                 |                                    | Long-term Repopulating                                      |
| History                   |                                                         |                                    | Cells Compared to<br>Standard Murine                        |
| Publication range         | 1976-Present                                            |                                    | Retrovirus Vectors                                          |
| Source history            | Proceedings of the National Academy of Decourse         | unte                               | (2008) Molecular Therapy                                    |
| couldo instory            | Sciences of the United States of America                | ants                               | Hostidet + Keis                                             |
|                           | Journal of Lipid Research ©docume                       | ents                               | View details of all 290                                     |
|                           | Journal of Clinical Investigation Odocume               | ents                               | documents by this autiful                                   |

#### **The Hirsch index**

- The Hirsch or h-index is rapidly becoming viewed as an alternative measure to the impact factor for performance evaluation.
- Published by Jorge E. Hirsch in August 2005
- Popular with academic community
- Can be calculated easily using the Citation Tracker and the search result page searching options.

#### **The H-index: a definition**

'The H-index is the highest number of papers a scientist has that have at least that number of citations.' *Nature (2005*)

- So if an author has an H-index of 52, it means that he published at least ° 52 articles that received at least 52 citations.
- It is more a consistency index that put into perspective the career of an author

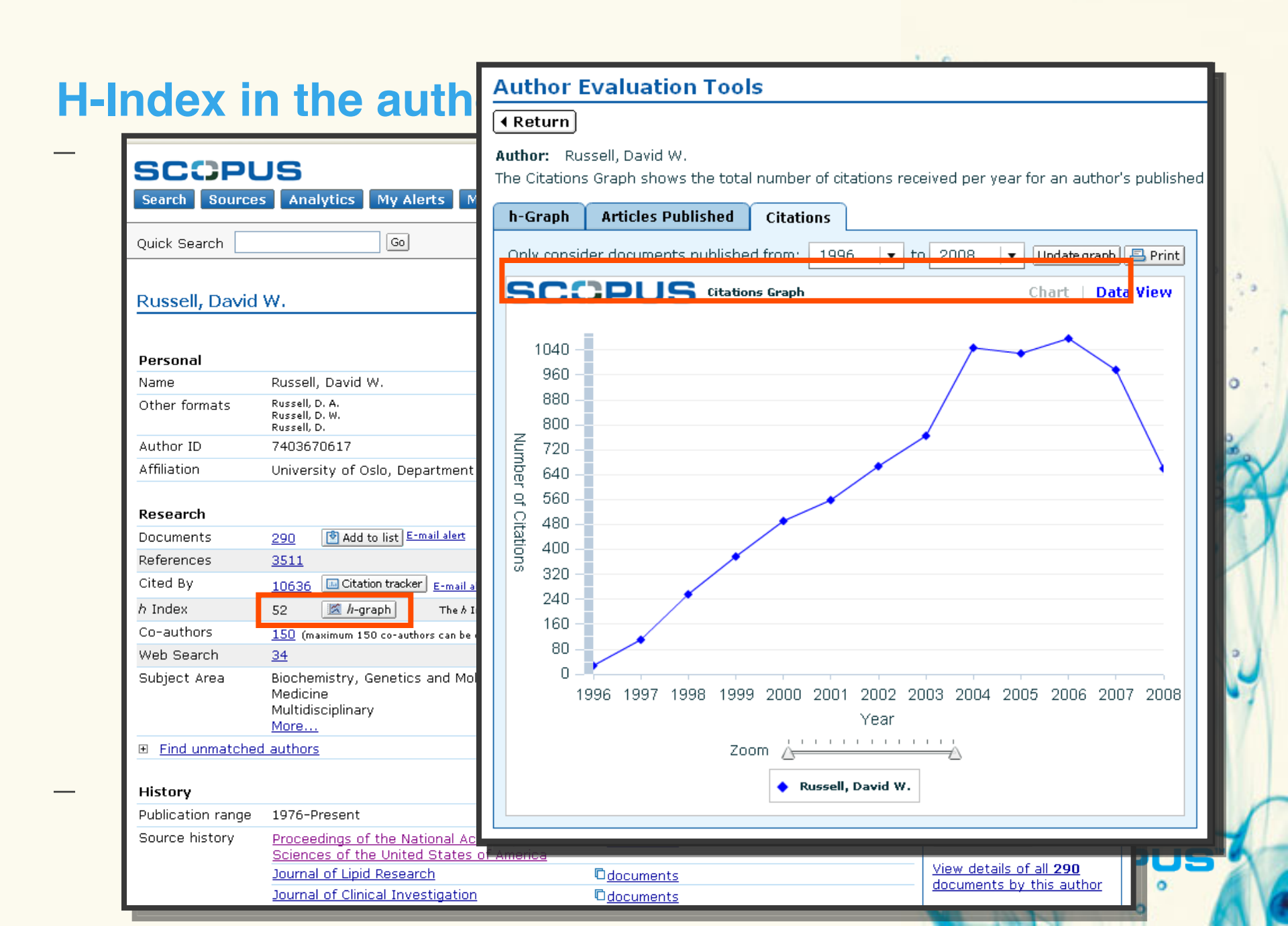

| ſ | S  | COPU                                  | S                                                                                                    |                                               | <u>Reqister</u>   <u>Loqin</u>                                                |
|---|----|---------------------------------------|----------------------------------------------------------------------------------------------------|-----------------------------------------------|-------------------------------------------------------------------------------|
|   | S  | SCOP                                  | US                                                                                                    |                                               | Reqister   Loqin                                                              |
|   | QI | Search Sourc                          | es My Alerts My List My Profile                                                                                                    |                                               | 👰 Live Chat 🕜 Help 🆓 Scopus Labs                                              |
|   | M  | Quick Search                          | Go                                                                                                    |                                               | Brought to you by 💿 Library catalogue                                         |
| l |    | University Co                         | llege London                                                                                                    |                                               | <pre>((Results list) 1 of 268 Next)</pre>                                     |
| l | U  |                                       | Find unmat                                                                                                    | ched affiliations 🗊 Feedback 🗐 Print 💌 E-mail | Documents Alert                                                               |
|   |    | Name                                  | University College <mark>London</mark>                                                                                                    |                                               | Inform me when new documents                                                  |
|   |    | Affiliation ID                        | 60022148                                                                                                    |                                               | associated with this affiliation are                                          |
| l |    | Address                               | Gower Street<br>London<br>United Kingdom                                                                                                    |                                               | E-mail alert     Scopus:     E-mail alert     RSS                             |
| l |    | Name variants                         | University College <mark>London</mark><br>University College                                                                                                    |                                               | Subject Areas Chart   Data                                                    |
| I |    | Research                              |                                                                                                    |                                               |                                                                               |
|   |    | Documents                             | <u>60,278</u> 🔮 Add to list <u>E-mail alert</u>   🔊                                                                                                    |                                               | 17.8%                                                                         |
|   |    | Authors                               | 29,942                                                                                                    |                                               | 23.7%                                                                         |
|   |    | Web Results                           | <u>486</u>                                                                                                    |                                               |                                                                               |
|   |    | Patent Results                        | 716                                                                                                    |                                               | 14.2% 3.4%                                                                    |
|   |    | Sources                               | 1,832       Nature         1,109       Journal of the Chemical Society Result         736       Journal of Physiology         537       Monthly Notices of the Royal Astrono         474       Lancet         More       More | ned<br>mical Society                          | 9.1%<br>9.1%<br>7.3% 6.2%                                                     |
|   |    |                                       | ed affiliations                                                                                                    |                                               |                                                                               |
|   |    | Collaborating A                       | ffiliations                                                                                                    |                                               | <ul> <li>Biochemistry, Genetics and</li> <li>Physics and Astronomy</li> </ul> |
|   |    |                                       | Affiliation Name                                                                                                    | Documents                                     | 📕 Chemistry                                                                   |
| L |    |                                       | [No Affiliation ID found]                                                                                                    | <u>1,377</u>                                  | Engineering                                                                   |
|   |    |                                       | Imperial College London                                                                                                    | 1,128                                         | Earth and Planetary Sciences                                                  |
|   |    | · · · · · · · · · · · · · · · · · · · |                                                                                                    |                                               |                                                                               |

#### **Journal Analyzer**

|                                                            | Chris James is logged in                                                                                |
|------------------------------------------------------------|----------------------------------------------------------------------------------------------------|
| SCOPUS                                                     | Logout                                                                                                  |
| Search Sources Analytics My Alerts My                      | List My Profile 🔞 Kelp 🖓 Scopus Labs                                                                    |
| Quick Search                                               | Brought to you by 💿 Library catalogue<br>Scopus Team                                                    |
| Journal Analyzer                                           |                                                                                                    |
| Search Journals to add in Chart                            | Total Citations Articles Published Trend Line Chart View Data View                                      |
| Journal Title 🛛 🔻                                          |                                                                                                    |
| Decision Sciences                                          | 16 -                                                                                                    |
| Search                                                     |                                                                                                    |
| Results: 139 Sources Found (double-click or drag to add)   |                                                                                                    |
| Journal Title 🔺 ISSN                                       |                                                                                                    |
| Electronic Commerce Research and Applications 15674223     |                                                                                                    |
| Engineering Management Journal 09607919                    |                                                                                                    |
| Engineering Optimization 0305215X                          |                                                                                                    |
| Enterprise Information Systems 17517575                    |                                                                                                    |
| ESAIM - Probability and Statistics 12928100                |                                                                                                    |
| European Journal of Operational Research 03772217          | Zoom Year                                                                                               |
| Finance and Stochastics 09492984                           | Note: Scopus does not have complete citation information for articles published before 1996.            |
| Fuzzy Sets and Systems 01650114                            | Values that are not plotted indicate a possible coverage gap or 0 articles published for that year.     |
| Global Networks 14702266                                   | Calculations Last Opdated: 25 Jun 2008                                                                  |
| Global Pipeline Monthly                                    | Total Citations = Total number of citations received by a journal in the year, considering all articles |
| Group Decision and Negotiation 09262644                    | Journals In Chart X Clear chart                                                                         |
| IFIP International Federation for Information Pr 15715736  |                                                                                                    |
| IIE Transactions (Institute of Industrial Enginee 0740817X | Biostatistics                                                                                           |
| INFOR: Information Systems and Operational R 03155986      | Computer Standards and Interfaces     Show Info     X                                                   |
| Informatik-Spektrum 01706012                               | Global Networks Show Info                                                                               |
| Information and Management 03787206                        |                                                                                                    |
| Search Sources Analytics My Alerts My                      | List My Profile 💮 Help 👰 Scopus Labs                                                                    |
| Search Sources Analytics My Alerts My                      | List My Profile CODO                                                                                    |
| Information and Management 03787206                        | 0                                                                                                    |
| Informatik-Spektrum 01706012                               | Global Networks                                                                                         |

# Integrated into ScienceDirect & Scopus

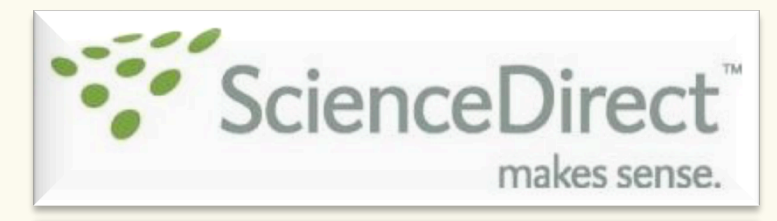

makes sense.

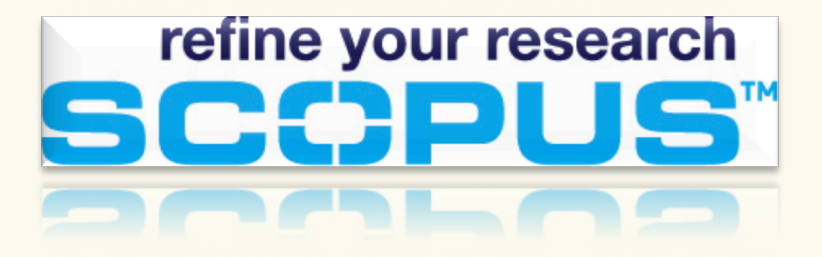

✓ 2Collab

✓ 2Collab integration on ScienceDirect

|                                                          |                                                                                                    |                                                                                                    |                                 | Lo                            | gged in as ADM.lames   logout                                                                     |
|----------------------------------------------------------|----------------------------------------------------------------------------------------------------|----------------------------------------------------------------------------------------------------|---------------------------------|-------------------------------|---------------------------------------------------------------------------------------------------|
| collab                                                   | bookmarks • groups • t                                                                                   | to ols                                                                                                    |                                 | search bookmai                | Logged in as ADMJames  logout   help                                                              |
| Did you knov<br>this by addin<br>Click here to           | w that if you are an author, you can add<br>ng Scopus Author IDs to your profile.<br>) view your profile | your documents from Scopus automatically? You can                                                                                                    | do                              | close                         | tags<br>view options ><br>tags used in these bookmarks:                                           |
| ollab.com                                                | / user:ADMJames                                                                                          |                                                                                                    | nost recent 🗾 👻 💷 🕻             | ∎ <b>- &lt;</b> 9 ×           | chromatography (1)<br>heart attack (1)<br>Implicit Chebyshev<br>pseudospectral method (1)         |
| ətz<br>                                                  | <sup>full name</sup><br>Chris James                                                                      | job title<br>ADM North                                                                                                    | member since<br>2007-10-10      |                               | Insecticides (1)<br>Non-Newtonian power-law<br>fluids (1)<br>Organophosphorus<br>insecticides (1) |
| ir prome<br>하하하다 1 vote<br>you voted 4/5<br>ም 0 comments | an implicit-Chebyshe∨ pseu<br>immersed in a porous mediu                                                 | dospectral method for the effect of radi                                                                                                    | ation on power-law fluid past a | a vertical plate<br>a details | Porous medium (1)<br>Radiation (1)                                                                |
| ed 11 min. ago<br>by ADMJames                            | Communications in Nonlinear Science<br>tags: Implicit Chebyshev pseudospect                              | and Numerical Simulation 13, 4, 728-744, July 2008.<br>ral method, Non-Newtonian power-law fluids, Porous n                                            | nedium, Radiation               | options <b>&gt;</b>           |                                                                                                   |
| 0 votes<br>0 comments<br>red 38 min. ago                 | Application of high-performa<br>insecticides in human serun                                              | ance thin-layer chromatography for the on after acute poisoning 🚥                                                                                      | detection of organophosphoru    | IS<br>Q details               |                                                                                                   |
| by ADMJames<br>Scopus citations                          | Journal of Chromatography B: Biomed<br>tags: chromatography, Insecticides, C                             | ical Sciences and Applications 704, 1-2, 369-373, 19<br>Irganophosphorus insecticides                                                                  | December 1997.                  | options ►                     |                                                                                                   |
| 💭 🖓 O votes                                              | A randomized trial of trans<br>high-risk myocardial infarcti                                             | sfer for primary angioplasty ∨ersus on-s<br>on <refpt id="ᡂ&lt;/td"><td>ite thrombolysis in patients wi</td><td>th<br/>Q details</td><td></td></refpt> | ite thrombolysis in patients wi | th<br>Q details               |                                                                                                   |
| sted Jul 05, 2007                                        |                                                                                                    |                                                                                                    |                                 |                               |                                                                                                   |

refine your research

° °

# **2collab Integration on the Article Page in ScienceDirect**

process over laser beam welding reported include increased welding process stability, higher melting efficiency.

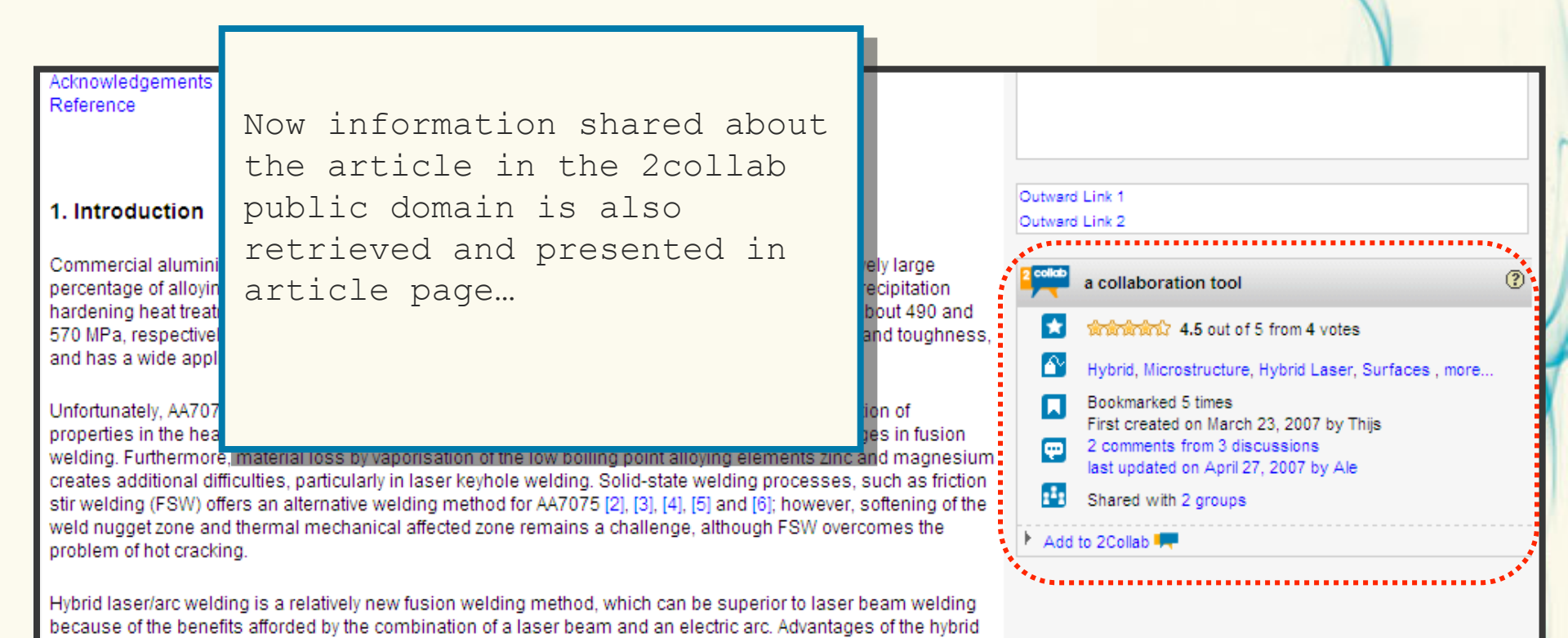

#### **Online Demo**

|              |                                                                                                    |                                                               |                                                                      | Chris James is logged in              | 1        |
|--------------|----------------------------------------------------------------------------------------------------|---------------------------------------------------------------|----------------------------------------------------------------------|---------------------------------------|----------|
| earch Sou    | rces Analytics My Alerts My List                                                                                                    | My Profile                                                    |                                                                      | 🕐 Help 🦉 Scopus Labs                  |          |
| EW: Scopus   | launches the Scopus Journal Analyzer to c                                                                                             | ompare the perform                                            | nance of your journals. <u>Read</u>                                  | Brought to you by 💿 Library catalogue |          |
| Basic Search | h Author Search Affiliation Search                                                                                                    | Advanced Search                                               |                                                                      |                                       |          |
|              |                                                                                                    |                                                               | ③ Search Tips                                                        |                                       | /        |
| Search for:  |                                                                                                    | in Article Title, Al                                          | bstract, Keywords 🛛 👻                                                |                                       | <u> </u> |
|              | E.g., "heart attack" AND stress                                                                                                    |                                                               |                                                                      |                                       |          |
| AND 💌        |                                                                                                    | in Article Title, At                                          | ostract, Keywords 🛛 👻                                                |                                       |          |
| Limit to:    | Date Range (inclusive)<br>Published All years v to Present v<br>Added to Scopus in the last 7 v days<br>Subject Areas i               | Document Ty<br>All                                            | Clear<br>ype<br>v                                                    |                                       | Y        |
|              | <ul> <li>Life Sciences (&gt; 3,400 titles)</li> <li>Health Sciences (&gt; 5,300 titles)<br/>Includes 100% Medline coverage</li> </ul> | ✓ Physical Science ✓ Social Sciences                          | (> 5,500 titles)<br>(> 2,800 titles)<br>€ Search Clear               |                                       | 2.       |
|              | Subject Areas ①<br>♥ Life Sciences (> 3,400 titles)<br>♥ Health Sciences (> 5,300 titles)<br>Includes 100% Medline coverage           | <ul> <li>Physical Science</li> <li>Social Sciences</li> </ul> | is (> 5,500 संसंब्ह)<br>(> 2,800 संसंब्ह)<br><b>() Search (Clear</b> | R                                     | Y        |
|              |                                                                                                    |                                                               |                                                                      | scc                                   |          |

· 0

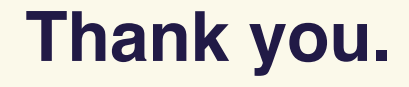

#### m.ravillon@elsevier.com

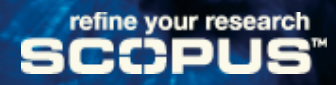

0